## Setting up Diasend to connect to Libre

- 1. Go to <u>www.diasend.com</u>
- 2. Create account in child's name
- 3. When prompted, enter **hospital ID 45-33954** (this will allow us to see the information)
- 4. Download the appropriate downloader software Windows or Mac (see screenshot below)
- 5. Go to 'Account admin', then 'Connect app' tab (see screenshot below)
- 6. Click the LibreLink option
- 7. You should then be asked to connect the Libre with the yellow cable.

Glooko and Diasend have merged to make diabetes management easier. For more information about the diasend<sup>®</sup> product, please visit glooko.com/diasend

Existing user? Please login as usual.

Want to register a new patient account? Please click the yellow "Register here" button.

**Recent updates** 

July 2017.pdf

## **Help Center**

In need of assistance, tutorials or documentation? Click on one of the icons below.

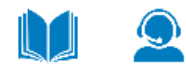

| nave merged to make<br>at easier. For more<br>e diasend <sup>®</sup> product,<br>o <mark>m/diasend</mark> | UK - English 🗸                                           |
|----------------------------------------------------------------------------------------------------|----------------------------------------------------------|
| ogin as usual.<br>v patient account?<br>v "Register here"                                                 | Username<br>Enter Username<br>Password<br>Enter Password |
| tutorials or<br>con one of the icons                                                                      | Login<br>Forgot your password?                           |
|                                                                                                    | <u>Register here</u>                                     |
| <b>Ready for a new career?</b><br>Click here to check out our open positions.                             |                                                          |

Sweden

## 1

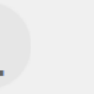

Login details F

Personal information

Share data Con

Confirm registration

## Thank you

Your diasend® Personal account has now been registered.

In order to upload your data to your diasend  $\circledast$  Personal account, you will need the tool diasend  $\circledast$  Uploader (free of charge) installed on your computer.

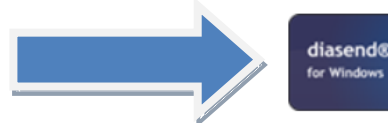

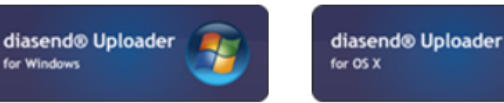

After installing the diasend® Uploader application on your PC or Mac, you will be able to upload your data to your diasend® account. To download instructions regarding the installation and use of diasend® Uploader, please go to the support tab on our webpage. Please note: You may require a downloading cable specific to your device in order to upload your data. Please refer to the user guide of your device or contact your device vendor.

Thank you for choosing diasend®! You may now log in!

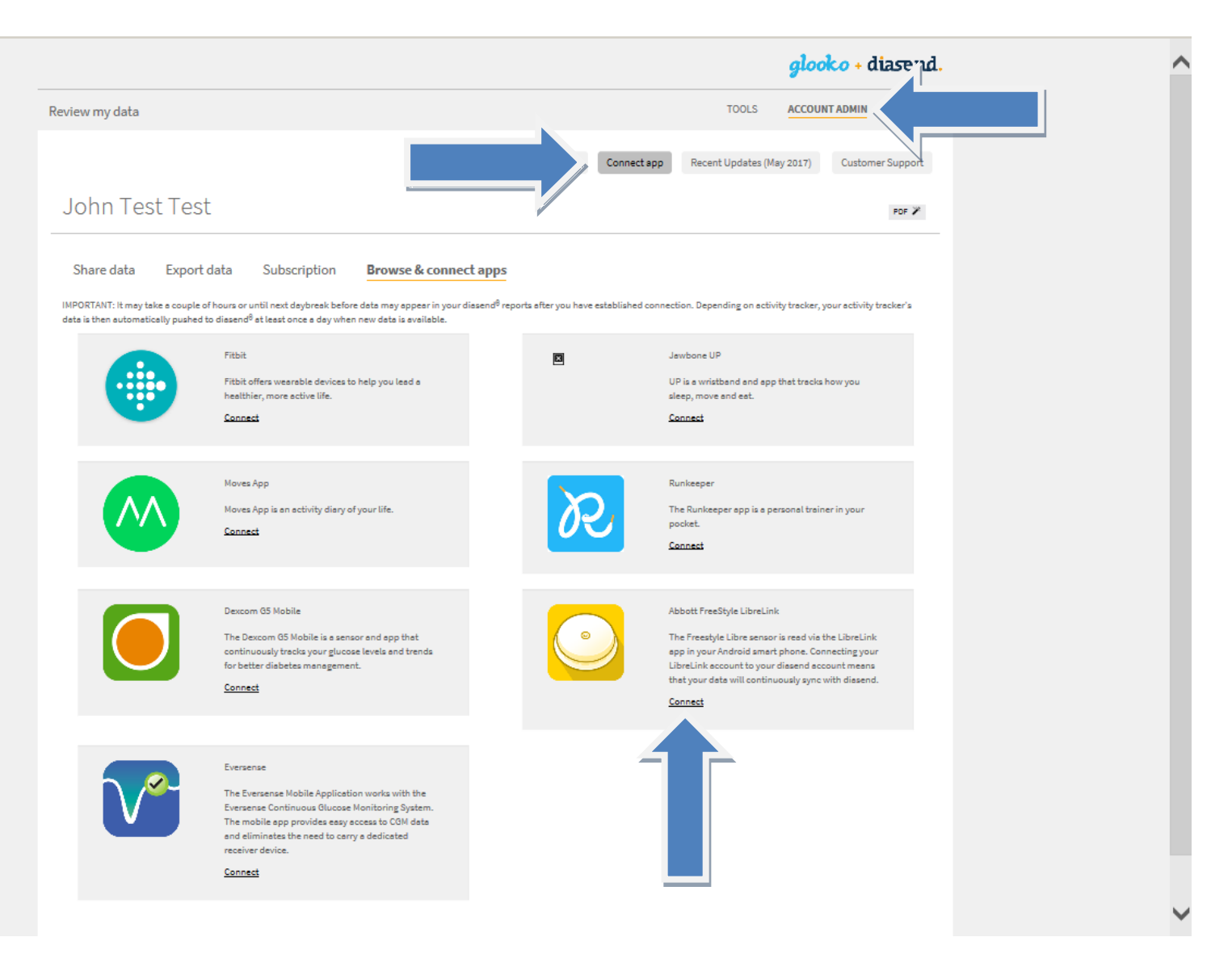